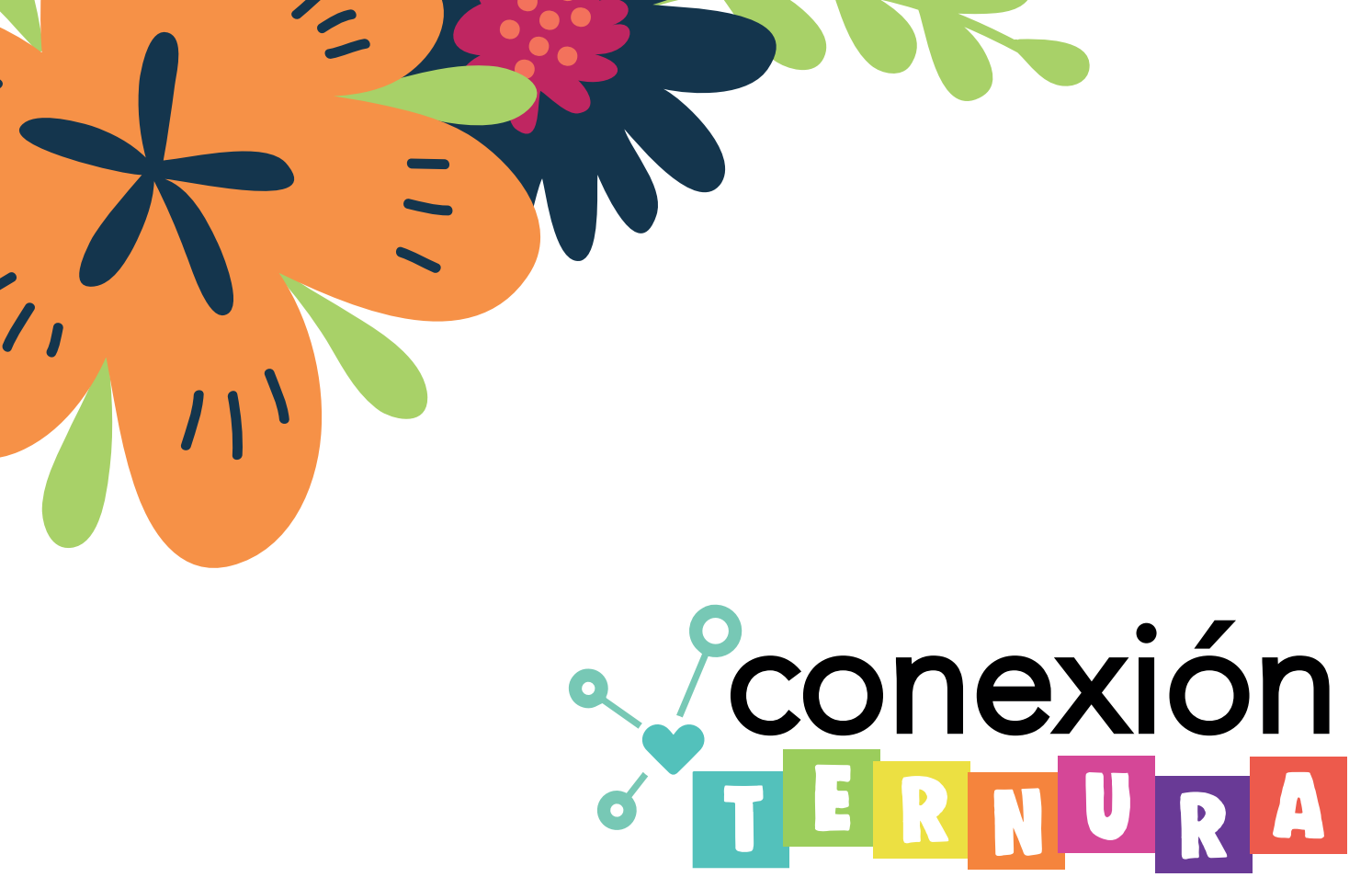

# Cómo acceder al curso: LATIDOS DE TERNURA Conectando corazones para cuidar.

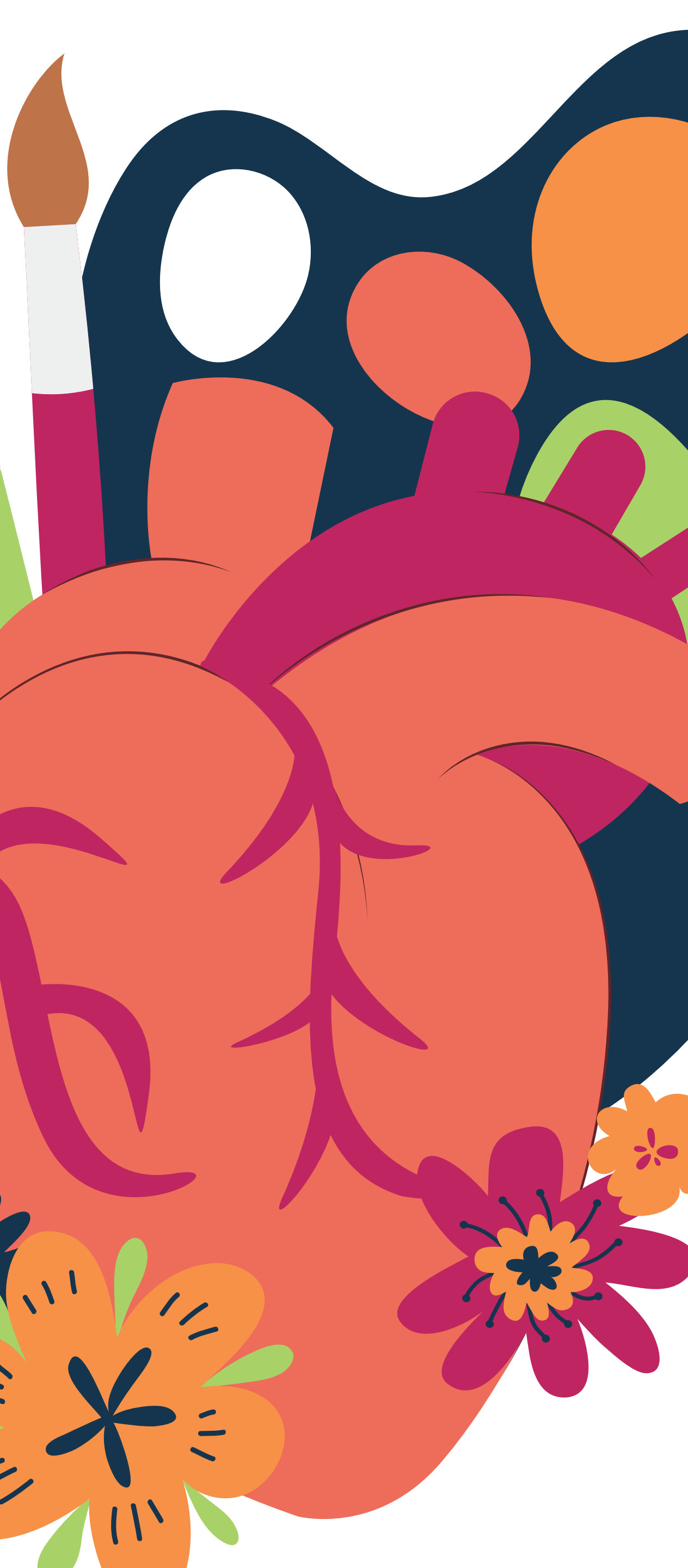

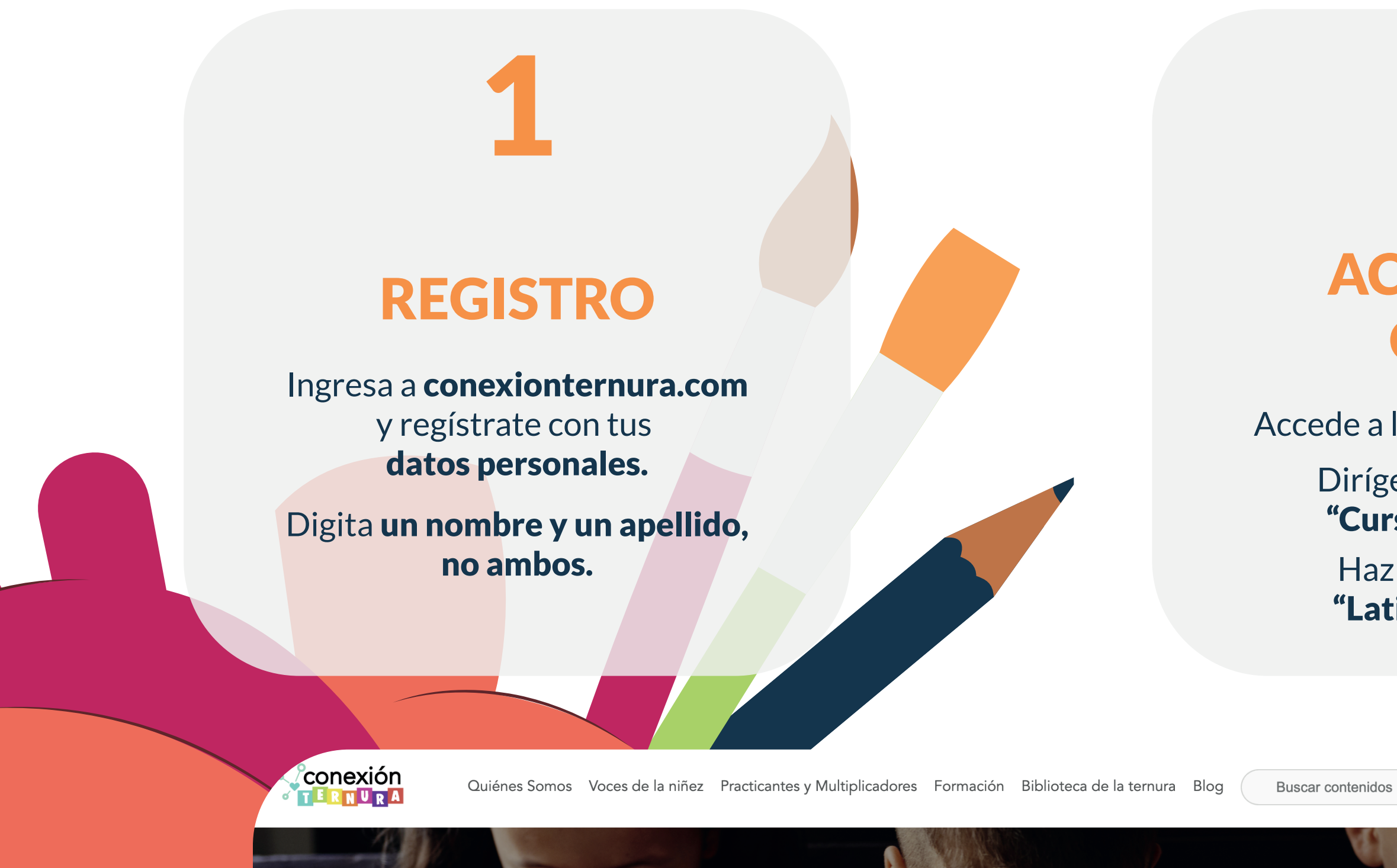

### Fe y Espiritualidad

N IA

#### Descargables

....

AMENIA MA

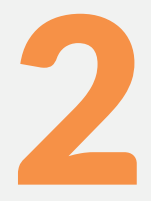

# ACCESO AL CURSO

Accede a la opción **"Formación"**.

Dirígete a la sección de **"Cursos certificados".** 

Haz click en el curso **"Latidos de ternura".** 

nidos Q

Accede Salir (

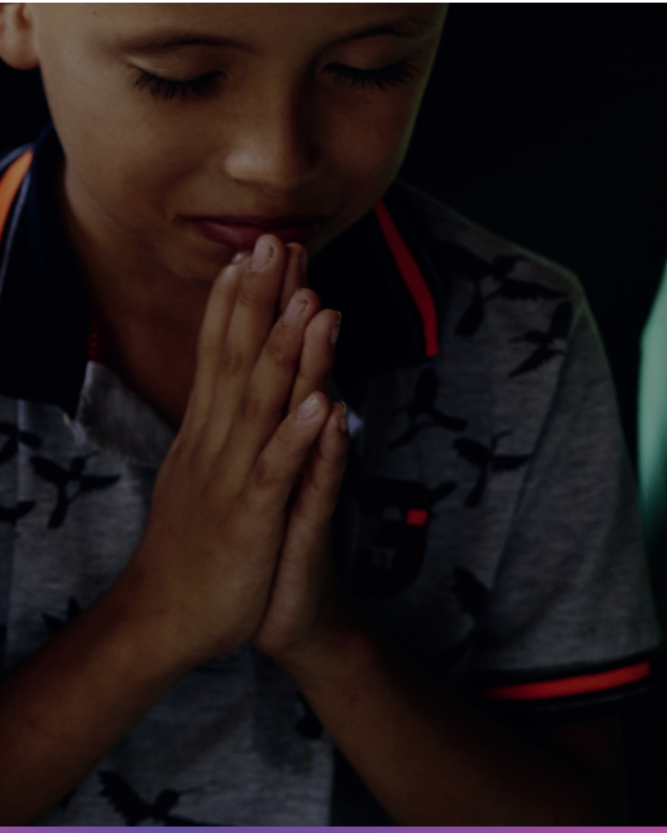

Registro

> Formación > Latidos de Ternura: conectando corazones para cuidar Latidos de Ternura: conectando corazones para cuidar ¡Dona ahora y recibe el curso certificado! Automáticamente después de haber realizado el pago, recibirás en tu correo las claves de acceso al curso en Moodle. Monto a pagar **\$15** Método de pago PayPal Paypal **PayPal** Tarjeta de débito o crédito Desarrollado por **PayPal** Online **4 módulos** •<u>ropósito del curso:</u> contribuir a la expansión de la red de relaciones 👂 sandbox.paypal.com 🔒 Pay with PayPal With a PayPal account, you're eligible for Purchase Protection and Rewards. Enter your password **PROCESO DE PAGO** ••••• Forgot password? Ingresa los datos solicitados por Log In la forma de pago seleccionada. **A 1 1 1 1 1** Confirma la transacción. **Create an Account** 

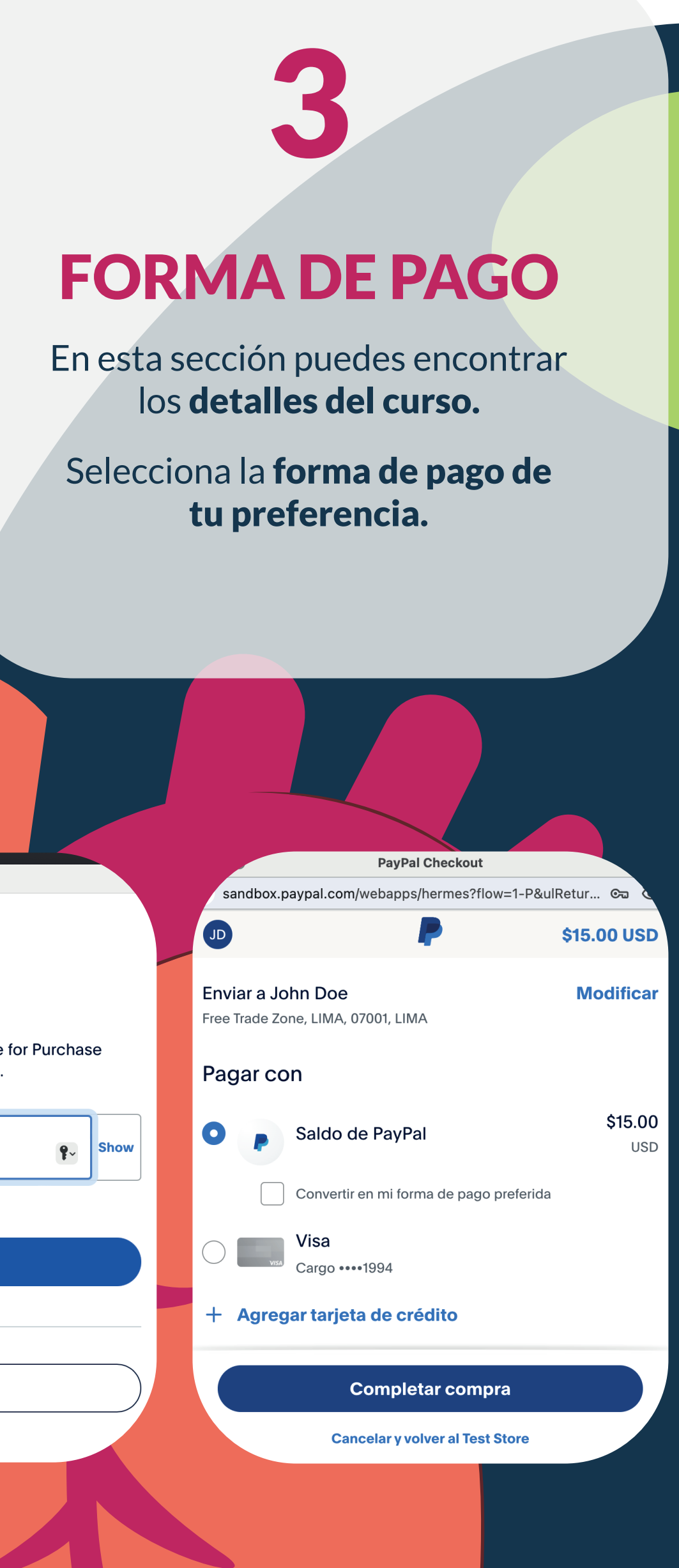

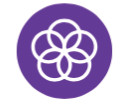

#### ¡Adquiriste el curso!

Revisa el email con el que te regístrate para acceder al curso.

Ir al Curso

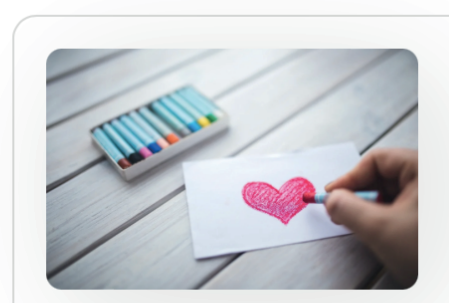

Latidos de Ternura: conectando corazones para cuidar

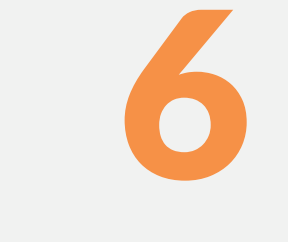

# CORREO ELECTRÓNICO

Ingresa al **correo electrónico que proporcionaste** en tus datos personales.

Confirma tu registro y compra con el e-mail que recibirás.

**CO** Así se confirn

🛪 Conexión Ternura 3

- 🛧 Conexión Ternura
- ☆ Conexión Ternura
  - Conexión Ternura

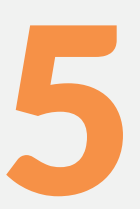

# CONFIRMACIÓN

Así se verá la **notificación** que confirme que **adquiriste el curso** correctamente.

Registro al curso: Latidos de Ternura - Ho

Restablece tu Contraseña - Conexion Ternu

Resumen de marzo: Blogs nuevos y un webi

¡Te invitamos al webinar "Cuidar con cor

#### Acceder

**Nombre de usuario** 

Contraseña

#### ¿Olvidó su nombre de usuario o contraseña?

Acceder

# **EL CURSO**

Haz click en la pestaña "Cursos".

Selecciona la opción "Latidos de ternura". Conoce más Contáctanos

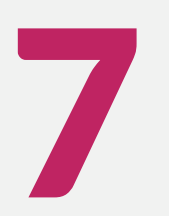

# **INGRESO**

Ingresa a la **plataforma de** aprendizaje con el nombre de usuario, contraseña y link que recibiste en el correo del **paso 6.** 

Cursos  $\checkmark$ 

#### Latidos de Ternura

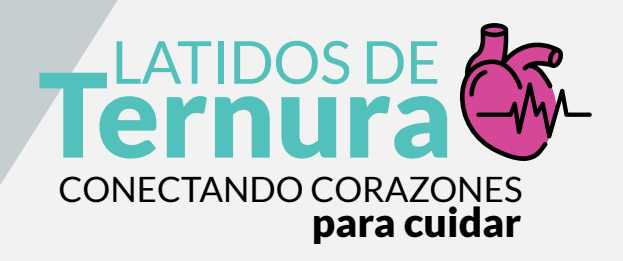

# i DISFRUTA DEL CURSO CON ÉXITO!

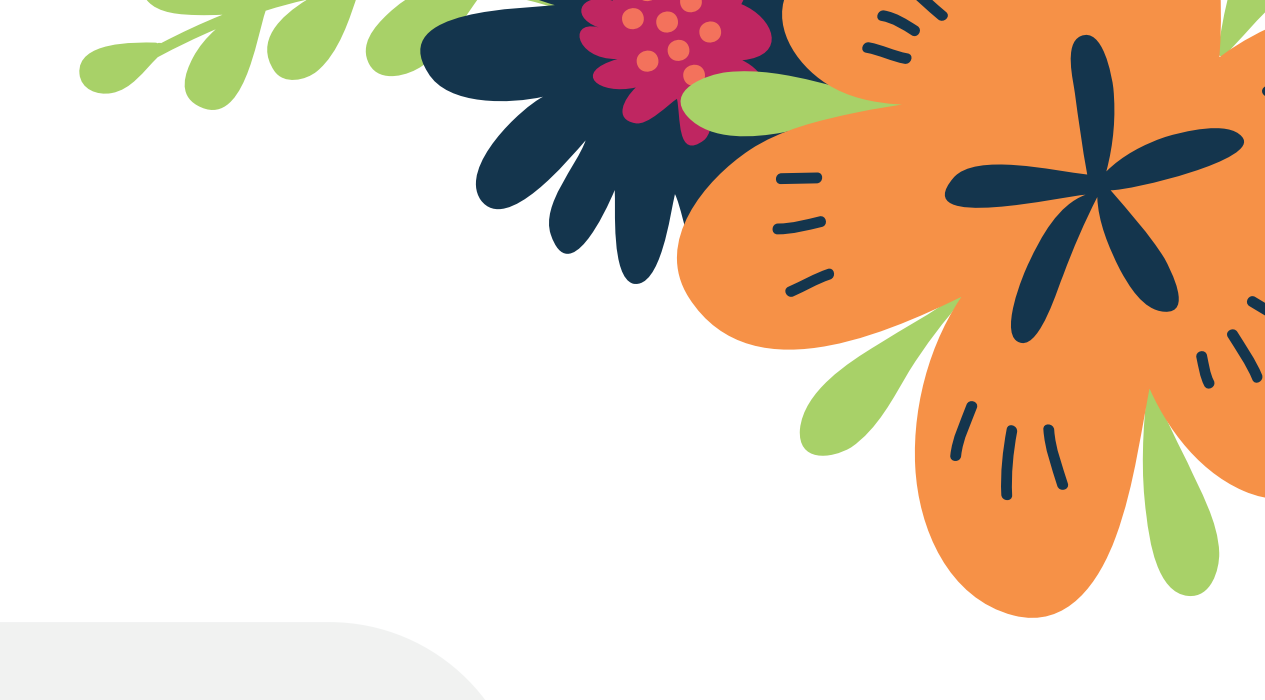

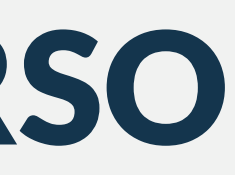

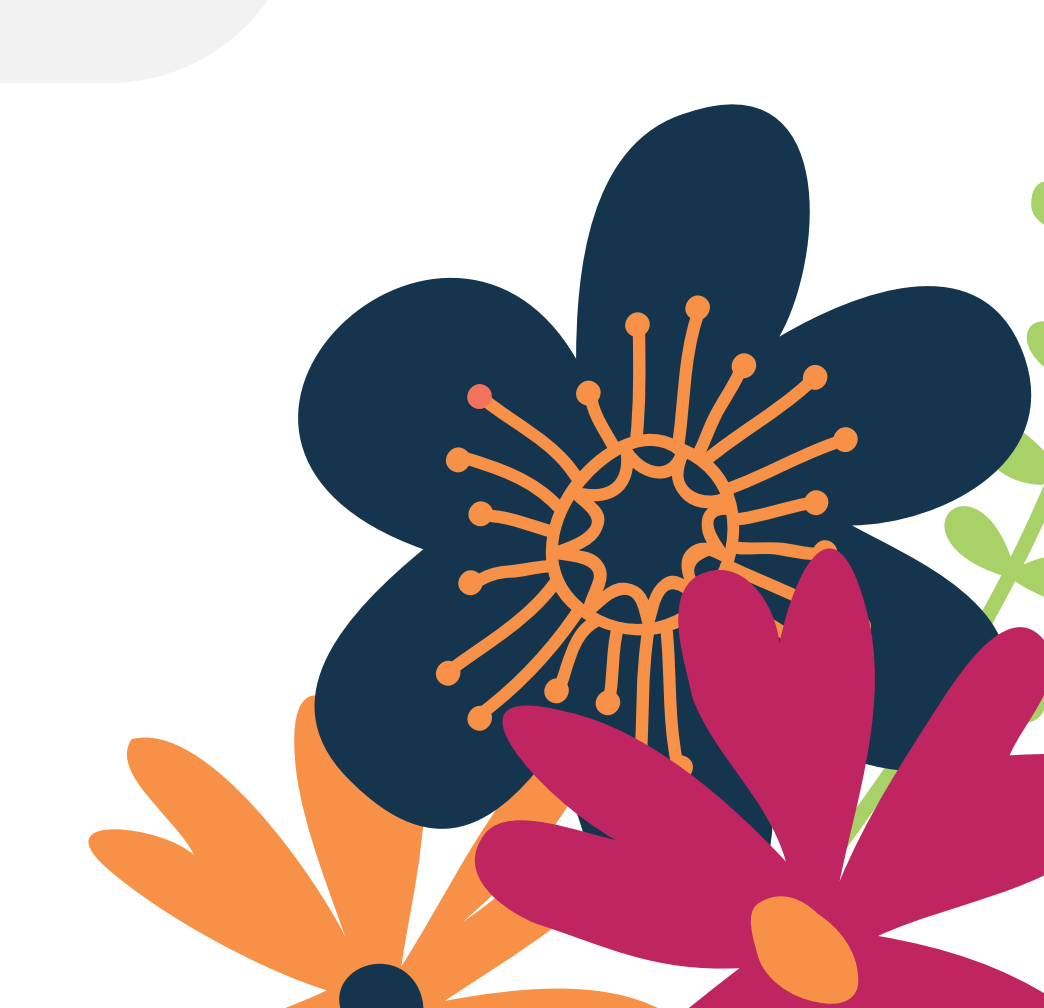